# Passwordless ssh login - Win x64

Windows supports Kerberos5. It is possible to use Putty with GSSAPI for passwordless login.

### These steps apply to any software supporting GSSAPI

- 1. Download and install latest 64-bit putty e.g. (putty-64bit-0.70-installer.msi)
- 2. Install Heimdal https://www.secure-endpoints.com/heimdal/#download (Heimdal 7.4.0)
- 3. Install Network Manager https://www.secure-endpoints.com/netidmgr/v2/index.html#download (netidmgr 2.5)
- 4. Lunch Network Identity Manager
- 5. From menu select Options Identities select yourusername@SLAC.STANFORD.EDU
- a. Set it proxiable

| Set it proxiable                                                                                                    |                                                                 |          |          |
|----------------------------------------------------------------------------------------------------|-----------------------------------------------------------------|----------|----------|
| Network Identity Manager Configuration                                                                                                    | on                                                              | ?        | $\times$ |
| Network Identity Manager     General     Appearance     Identities     Identities     abunimeh@WIN.SLAC.STANFO     My Keystore     Notifications     Plugins     Kerberos v5     Credential Caches     AFS | Options for abunimeh@SLAC.STANFORD.EDU                          |          |          |
|                                                                                                    | General Kerberos v5 AFS                                         |          |          |
|                                                                                                    | Credential lifetime 1 day 1 hour                                |          |          |
|                                                                                                    | Renewable for 7 days                                            |          |          |
|                                                                                                    | Can be forwarded to other machines                              |          |          |
|                                                                                                    | Addressless                                                     |          |          |
|                                                                                                    | Proxiable                                                       |          |          |
|                                                                                                    |                                                                 |          |          |
|                                                                                                    | Credential cache API:abunimeh@SLAC.STANFORD.EDU Browse for FILE | : ccache |          |
|                                                                                                    | OK Cancel                                                       | App      | v        |
|                                                                                                    |                                                                 |          |          |

b. Set it as a default identity. In main network manager window, right click on yourusername@SLAC.STANFORD.EDU and set as default c. In main network manager window, right click and select "Obtain new credentials" and type Unix password

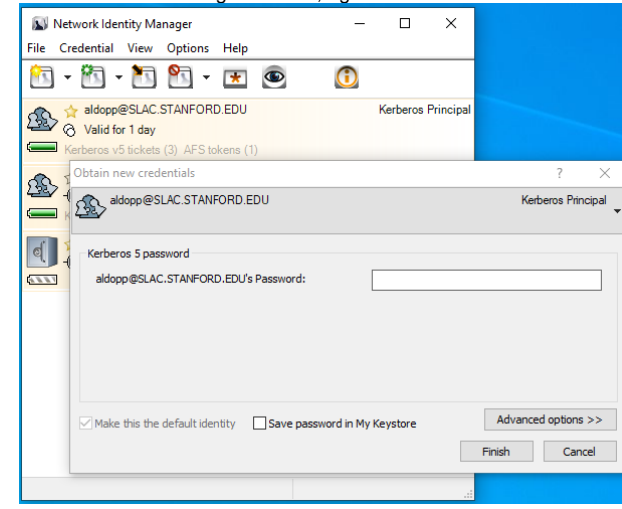

- d. You can ignore yourusername@WIN.SLAC.STANFORD.EDU
- 6. Configure Putty to use GSSAPI (see screenshot)
  - a. User-Specified GSSAPI.DLL must be on top

#### b. provide full gssapi64.dll path under User-supplied GSSAPI library

- 7. Alternatively, you can import an example putty session:
  a. Download/import example session for rhel6-64.reg
  b. under session (rhel6-64) change username from "abunimeh" to yours and save the session

**(**)

## **Related articles**

#### Content by label

There is no content with the specified labels